# ONLINE REGISTRATION PROCESS STEPS FOR MBA-MCA ADMISSIONS

## Website of Committee : <u>www.jacpcldce.ac.in</u>

# Website for Registration: https://gujacpc.admissions.nic.in/

## Introduction

- Every aspiring student of professional courses need to generate their own profiles by submitting common required details and documents before submitting their application for particular course.
- The student need to upload available documents like School Leaving certificate, Passport size photograph, Category certificates etc.
- The profile will be made available for future applications also therefore students will be free from similar activities for multiple time.
- It is suggested that students enter a mobile number which is easily available during entire registration process.

# New candidate Registration

- (i) Creation of User I'd:
- Step 1: Visit to Admission Committee website https://gujacpc.admissions.nic.in/

#### Step 2: Click on Common Registration for ACPC 2022

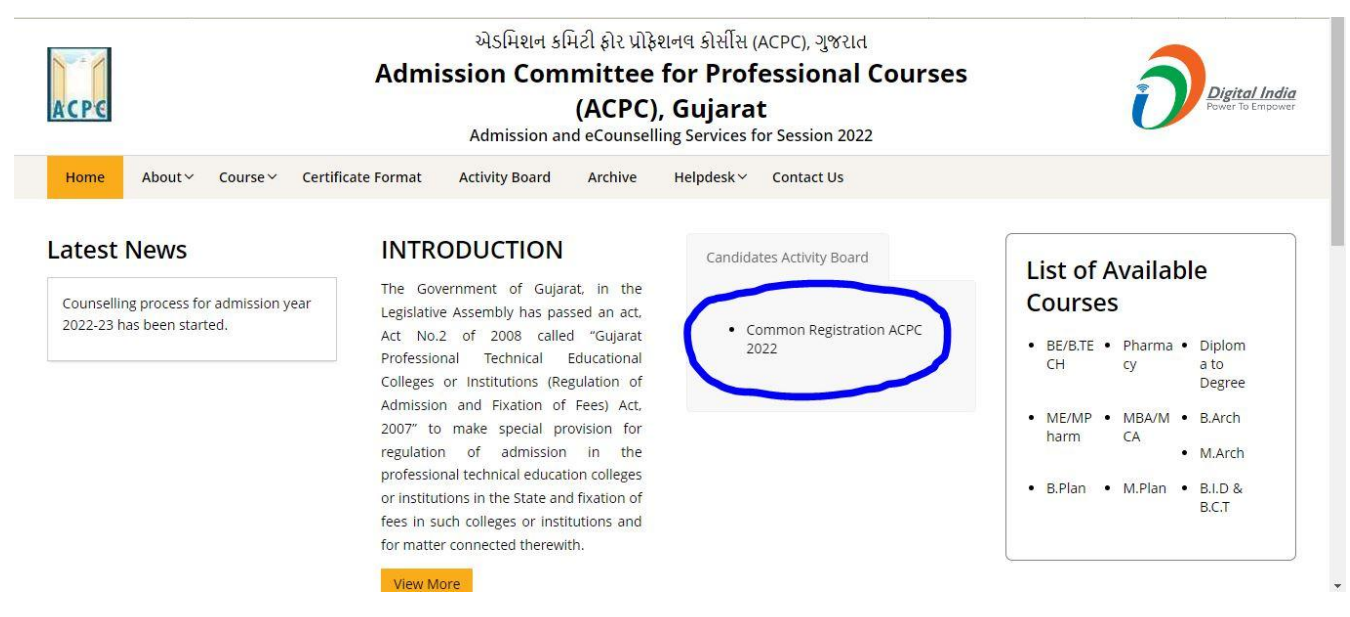

| Regis                                                                               | tered Candidates Sign-In                                 | Important Instructions                                                                                                    |
|-------------------------------------------------------------------------------------|----------------------------------------------------------|----------------------------------------------------------------------------------------------------|
| Counselling<br>User Id<br>Password<br>Security Pin (case sensitive)<br>Security Pin | ACPC-Common Registration 2022                            | <ul> <li>Confidentiality of Password is solely responsibility of the candidate and all care must be taken to protect the password.</li> <li>For security reasons, after finishing your work, kindly click the LOGOUT button and close all the windows related to your session.</li> <li>Candidates are advised to keep changing the Password at frequent intervals.</li> <li>Never share your password and do not respond to any mail wh asks you for your Login-ID/Password.</li> </ul> |
| FI                                                                                  | Sign In Forgot Password ?<br>resh Candidate Registration | Caution: Your IP address <b>59.95.237.126</b> is being monitored for second purpose.                                                                                                    |

#### Step 3: Click on Fresh Candidate Registration

#### Step 4: Click on "I Agree" to terms and conditions and move ahead

#### Please read carefully

I hereby agree to the following terms and conditions governing the admission process of Counselling:

- 1. I have gone through and understood the contents of Information Brochure and eligibility criteria prescribed therein. I shall abide by rules and admission process as specified by the Admission Committee for Professional Courses (ACPC) Gujarat.
- 2. I know that during verification of documents at the time of reporting, if any discrepancy is found in original documents, including category, sub-category, date of birth etc. then my candidature will be cancelled.
- 3. I know that the personal information provided by me is genuine and authentic.
- 4. I declare that I will not disclose or share the password with anybody. I understand that I am solely responsible for safe guarding my password and neither Admission Committee for Professional Courses (ACPC) Gujarat nor NIC is responsible for misuse of my password.
- 5. I am aware of the fee, bond etc conditions of the Institution that I am interested in and know that Admission Committee for Professional Courses (ACPC) Gujarat has no role to play in that.

#### Instruction Regarding MBA-MCA Registration Charges

- 1. For applying MBA course, Registration Charge is Rs.350/-
- 2. For applying MCA course, Registration Charge is Rs.350/-
- 3. For applying MBA and MCA both courses simultaneously (MBC), registration Charge is Rs.500/-

○ I Agree ○ I Don't Agree

| Stor | n 5.         | Fill                  | un | hacie | rogist | ration | dataile | 96 C | hown | holow |
|------|--------------|-----------------------|----|-------|--------|--------|---------|------|------|-------|
| ole  | <b>J J .</b> | <b>T</b> , <b>111</b> | up | Dasic | regist | auon   | uctans  | ass  |      | DCIUW |

| sheet     India (91)     Mobile Number     Email Id       Choose your User Id and Password     User Id     Choose your Password     Confirm Password |
|----------------------------------------------------------------------------------------------------|
| Choose your User Id and Password User Id Choose your Password Confirm Password                                                                       |
| Choose your User Id and Password User Id Choose your Password Confirm Password Confirm Password                                                      |
| User Id Choose your Password Confirm Password                                                                                                    |
|                                                                                                    |
| Choose your password as per password policy Confirm Password                                                                                         |
| Security Pin Security Pin                                                                                                    |
| Security Pin 28627C                                                                                                    |
|                                                                                                    |

- Enter your name as per qualifying examination in Candidate Name.
- Choose ISD Code : for India (India (91)) (enter correct code as mobile will be verified)
- Enter Mobile number (ten digit number e.g. 9999999999)
- Enter your valid e-mail address (e.g. \_\_\_\_@gmail.com or \_\_\_\_\_@yahoo.co.in etc.)
- Create your own User I'd. In case the User I'd is not available the portal will display a message.
- You need to choose alternate user i'd immediately. This process is similar to I'D creation during generation of e-mail.
- Set password as per given guidelines on portal as shown below

| ACPE           | Directorate of Technical<br>Admission Committee fo<br>Courses (ACPC), Gujarat<br>Common Registration for Gujar | Education,<br>r Professional<br>at ACPC        | Counselling Services                                                                                                    |
|----------------|----------------------------------------------------------------------------------------------------|------------------------------------------------|----------------------------------------------------------------------------------------------------|
| # Home         |                                                                                                    | Sign Up Form                                   | 1. Password must be 8 to 13 character long.     2. Password must have at least one Upper case alphabet.     3. Password must have at least one Lower case alphabet.     4. Password must have at least one numeric value.     5. Password must have at least one enciral characters on Idt #496/087 |
| Candidate Name | ISD Code                                                                                                    | Mobile No                                      | or reported matched at reported characters og. en pro a                                                                                                    |
|                | India (91)                                                                                                    | ✓ Mobile Number                                | Note: Candidates are advised not to disclose or share their password with                                                                                                    |
| User Id        | Choose Pa<br>Choose y                                                                                          | ssword<br>Your password as per password policy | Confirm Password                                                                                                    |
| Security Pin   | Security Pin                                                                                                   |                                                |                                                                                                    |
| Security Pin   | XD6546                                                                                                    |                                                |                                                                                                    |
|                |                                                                                                    |                                                |                                                                                                    |
|                |                                                                                                    | Submit                                         |                                                                                                    |

Step 6: Submit the details if all details entered are OK. If any changes are required, press No and modify the required details.

| ACPE                  | Directorate of Technica<br>Admission Committee<br>Courses (ACPC), Gujara<br>Common Registration for Gu | al Education,<br>for Professional<br>t<br>jarat ACPC | Counselling Services Simplifying The Admission Process |
|-----------------------|----------------------------------------------------------------------------------------------------|------------------------------------------------------|--------------------------------------------------------|
|                       |                                                                                                    |                                                      |                                                        |
|                       |                                                                                                    | Sign Up Form                                         |                                                        |
| Candidate Name        | ISD Code                                                                                               | Mobile No                                            | Email Id                                               |
| К                     | India (91)                                                                                             | ♥ 9099990999                                         | kaustubh@gmail.com                                     |
| Charace View Users Is | Confirm !!                                                                                             |                                                      |                                                        |
| Choose Your Oser id   | I ANG PASSWORG                                                                                         | Do you wish to final submit ?                        | - Descured                                             |
| Useria                |                                                                                                    |                                                      | m Password                                             |
| RAVIAS                |                                                                                                    | Yes                                                  |                                                        |
| Security Pin          | Security Pin                                                                                           |                                                      |                                                        |
| 4641J7                | 4641J7 🔊                                                                                               |                                                      |                                                        |
|                       |                                                                                                    |                                                      |                                                        |
|                       |                                                                                                    |                                                      |                                                        |
|                       |                                                                                                    | Submit                                               |                                                        |
|                       |                                                                                                    |                                                      |                                                        |
|                       |                                                                                                    |                                                      |                                                        |
| Disclaimor            |                                                                                                    |                                                      | 🗪 🖬 🛲 एनआईसी                                           |

(ii) Verification of submitted details:

Step 6: Review the submitted particulars carefully. If you would like to change any particulars entered, you may do so by pressing 'EDIT' button or press SUBMIT button for final submission.

| ACPE                                                                    | Directorate of Technical E<br>Admission Committee for<br>Courses (ACPC), Gujarat<br>Common Registration for Gujara | ducation,<br>Professional<br>t ACPC                                                          | Counselling Services<br>Simplifying The Admission Process |
|-------------------------------------------------------------------------|----------------------------------------------------------------------------------------------------|----------------------------------------------------------------------------------------------|-----------------------------------------------------------|
| 🕷 Home                                                                  |                                                                                                    |                                                                                              |                                                           |
|                                                                         | Revi                                                                                                    | ew Page - Sign Up Form                                                                       |                                                           |
|                                                                         | Review the following particulars you may do so by pressing 'E                                                      | carefully. If you would like to change any par<br>DIT' button or press SUBMITbutton for fina | iculars entered,<br>submission.                           |
| Sign Up Details                                                         |                                                                                                    |                                                                                              |                                                           |
| Candidate Name                                                          | К                                                                                                    | Mobile Number                                                                                | 9099990999                                                |
| EMail ID                                                                |                                                                                                    |                                                                                              |                                                           |
| Account Details                                                         |                                                                                                    |                                                                                              |                                                           |
| Your Password                                                           | (Not shown due to security reason                                                                                  | s)                                                                                           |                                                           |
|                                                                         |                                                                                                    | Edit Final Submit                                                                            |                                                           |
| Disclaimer:<br>The site is designed and l<br>clarification please conta | hosted by NIC, contents are provided by the ACP<br>ct ACPC Gujarat.                                                | C Gujarat. In case of any                                                                    | erané fil<br>National<br>Informatics<br>Centre            |
| (iii) Mobile n                                                          | number verification:                                                                                               |                                                                                              |                                                           |

Step 7: For mobile number verification, OTP will be sent to the number which you have provided. The OTP will be valid for 15 Minutes. You have to submit the OTP.

| ACPE                                                                  | Directorate of Techn<br>Admission Committe<br>Courses (ACPC), Guja<br>Common Registration for | <b>tical Education,<br/>ee for Professional<br/>arat</b><br>Gujarat ACPC                                                                                                    | Sim              | Counselling Services                                 |
|-----------------------------------------------------------------------|-----------------------------------------------------------------------------------------------|----------------------------------------------------------------------------------------------------|------------------|------------------------------------------------------|
|                                                                       |                                                                                               |                                                                                                    |                  |                                                      |
|                                                                       | Verification of Mobile Number is                                                              | s mandatory to get registered successfully.                                                                                                    | Close 🔀          |                                                      |
|                                                                       | System has sent One Time Passwor                                                              | rd (OTP) on your mobile no. 909****999                                                                                                    |                  |                                                      |
| Sign Up Details                                                       | Note: If you did not r                                                                        | receive the OTP, you can resend the OTP by clicking on 'R                                                                                                    | ESEND OTP' link. |                                                      |
| Candidate Name                                                        | Enter Mobile One Time Password (                                                              | (OTP) Mobile One Time Password                                                                                                    | RESEND OTP       |                                                      |
| EMail ID                                                              | Security Pin (case sensitive)                                                                 | Security Pin                                                                                                    |                  |                                                      |
| Account Details                                                       | Security Pin                                                                                  | 120000                                                                                                    |                  |                                                      |
| Your Password                                                         |                                                                                               | H23029                                                                                                    |                  |                                                      |
|                                                                       |                                                                                               | Verify & Final Submit                                                                                                    |                  |                                                      |
| The site is designed and hos<br>clarification please contact A        | ted by NIC, contents are provided by<br>CPC Guiarat                                           | by the ACPC Gujarat. In case of any                                                                                                    |                  |                                                      |
| The site is designed and hos<br>clarification please contact A        | ted by NIC, contents are provided by CPC Gujarat.                                             | rate of Technical Education                                                                                                    |                  | 3                                                    |
| iv) Conforma                                                          | ted by NIC, contents are provided by<br>CPC Gujarat.                                          | rate of Technical Education,<br>ion Committee for Professional                                                                                                    | ci a             | Counselling Services                                 |
| The site is designed and hos<br>clarification please contact <i>A</i> | ted by NIC, contents are provided by CPC Gujarat.                                             | rate of Technical Education,<br>ion Committee for Professional<br>s (ACPC), Gujarat<br>Registration for Gujarat ACPC                                                                                                    | Sir              | Counselling Services                                 |
| iv) Conforma                                                          | ted by NIC, contents are provided by CPC Gujarat.                                             | rate of Technical Education,<br>ion Committee for Professional<br>s (ACPC), Gujarat<br>Registration for Gujarat ACPC                                                                                                    | Sir              | Counselling Services mplifying The Admission Process |
| The site is designed and hos clarification please contact <i>A</i>    | ted by NIC, contents are provided by<br>CPC Gujarat.                                          | rate of Technical Education,<br>ion Committee for Professional<br>s (ACPC), Gujarat<br>Registration for Gujarat ACPC                                                                                                    | Sir              | Counselling Services mplifying The Admission Process |
| The site is designed and hos<br>clarification please contact <i>A</i> | ted by NIC, contents are provided by<br>CPC Gujarat.                                          | rate of Technical Education,<br>ion Committee for Professional<br>s (ACPC), Gujarat<br>Registration for Gujarat ACPC                                                                                                    | Sir              | Counselling Services mplifying The Admission Process |
| The site is designed and hos<br>clarification please contact <i>A</i> | ted by NIC, contents are provided by<br>CPC Gujarat.                                          | rate of Technical Education,<br>ion Committee for Professional<br>s (ACPC), Gujarat<br>Registration for Gujarat ACPC                                                                                                    | Sir              | Counselling Services mplifying The Admission Process |
| The site is designed and hos<br>clarification please contact <i>i</i> | ted by NIC, contents are provided by<br>CPC Gujarat.                                          | rate of Technical Education,<br>ion Committee for Professional<br>s (ACPC), Gujarat<br>Registration for Gujarat ACPC<br>User Id:<br>Candidate Name :                                                                                                    | Sir              | Counselling Services mplifying The Admission Process |
| The site is designed and hos<br>clarification please contact <i>A</i> | ted by NIC, contents are provided by<br>CPC Gujarat.                                          | rate of Technical Education,<br>ion Committee for Professional<br>s (ACPC), Gujarat<br>Registration for Gujarat ACPC<br>User Id:<br>Candidate Name<br>You have successfully completed Regis<br>Please note down the UserID shown above for f<br>Complete your profile. | Sir              | Counselling Services mplifying The Admission Process |

You will receive an SMS confirmation for creation of User Profile with ID. Click on login and complete profile

For further Log-in every time,

You are required to use the created user ID and given password every time.

# Profile Creation for registered Candidate (after successful creation of User ID)

Step 1: Log in to portal by entering the User I'd (you have created), Password (you have set) and security PIN as shown below it.

|                                                                                                    | rtions                                                                                                    |
|----------------------------------------------------------------------------------------------------|----------------------------------------------------------------------------------------------------|
| Registered Candidates Sign-In       Important Instruction         Counselling       Common Registration for Gujarat ACPC <ul> <li>Confidentiality of Passwor candidate and all care mutuality</li> </ul> | ctions                                                                                                    |
| Counselling Common Registration for Gujarat ACPC   Confidentiality of Passwor candidate and all care mu                                                                                                  |                                                                                                    |
| LOG-IN NOW WITH<br>YOUR CREDENTIALS<br>LIKE LOG-IN ID AND<br>PASSWORD       Login ID       Sonitushar                                                                                                    | rd is solely responsibility of the<br>st be taken to protect the password.<br>'finishing your work, kindly click the<br>e all the windows related to your session.<br>I keep changing the Password at<br>rd and do not respond to any mail which<br>D/Password. |

#### Step 2: View/ Edit application form complete personal details

After Login you will see the screen as shown below.

You will see all the available courses like B.E/B.Tech, B.Pharma/D.Pharma, MBA/MCA, Diploma TO Degree Engineering, ME/M.Tech/M.Pharm

Enter the SECURITY PIN in section of Gujarat Combined MBA/MCA Counseling 2022 & click on "Complete Your Personal Details"

| Registration View<br>OPEN                                                                                                    | Instructions                                                                                                    |                                                                                                    |
|----------------------------------------------------------------------------------------------------|----------------------------------------------------------------------------------------------------|----------------------------------------------------------------------------------------------------|
|                                                                                                    | Security Pin (case sensitive)                                                                                                    | Complete Your Personal Details                                                                                                    |
|                                                                                                    | Security Pin                                                                                                    | 84385                                                                                                    |
| PC Gujarat Combined MB                                                                                                    | A/MCA Counselling 2022                                                                                                    |                                                                                                    |
| Registration View<br>OPEN                                                                                                    | Instructions                                                                                                    |                                                                                                    |
|                                                                                                    | Security Pin (case sensitive) B843                                                                                                    | Complete Your Personal Details                                                                                                    |
|                                                                                                    | Security Pin B                                                                                                    | 2843B5                                                                                                    |
|                                                                                                    |                                                                                                    |                                                                                                    |
| View Registration Details                                                                                                    | Personal Details                                                                                                    |                                                                                                    |
| Personal Details                                                                                                    |                                                                                                    |                                                                                                    |
|                                                                                                    | Candidate Name                                                                                                    |                                                                                                    |
| Contact Detail                                                                                                    | Candidate Name                                                                                                    | Soni Tushar Anind                                                                                                    |
| Contact Detail Upload Documents/Images                                                                                                    | Candidate Name<br>Father Name                                                                                                    | Soni Tushar Anind Soni Anind                                                                                                    |
| Contact Detail     Upload Documents/Images     View Profile                                                                                                    | Candidate Name<br>Father Name<br>Mother Name                                                                                                    | Soni Tushar Arvind Soni Arvind Soni Ashaben                                                                                                    |
| Contact Detail     Upload Documents/Images     View Profile                                                                                                    | Candidate Name<br>Father Name<br>Mother Name                                                                                                    | Soni Tushar Anvind Soni Arvind Soni Ashaben                                                                                                    |
|                                                                                                    | Candidate Name<br>Father Name<br>Mother Name<br>Date of Birth                                                                                                    | Soni Tushar Arvind       Soni Arvind       Soni Ashaben       01     V       January (01)     V                                                                                                    |
|                                                                                                    | Candidate Name<br>Father Name<br>Mother Name<br>Date of Birth<br>Gender                                                                                                    | Soni Tushar Anvind       Soni Anvind       Soni Ashaben       01     V       Male     V                                                                                                    |
| Contact Detail     Upload Documents/Images     View Profile  L THE RELEVENT PERSONAL DETAILS,  B : AS PER LEAVING CERTIFICATE                                                                                                    | Candidate Name<br>Father Name<br>Mother Name<br>Date of Birth<br>Gender<br>Nationality                                                                                                    | Soni Tushar Anvind       Soni Anvind       Soni Ashaben       01     V       Male     V       Indian     V                                                                                                    |
| Contact Detail     Contact Detail     Upload Documents/Images     View Profile     LTHE RELEVENT PERSONAL DETAILS,     JB : AS PER LEAVING CERTIFICATE     MIICILE : ORIGIN STATE                                                                                                    | Candidate Name<br>Father Name<br>Mother Name<br>Date of Birth<br>Gender<br>Nationality<br>Domicile                                                                                                    | Soni Tushar Anvind       Soni Anvind       Soni Ashaben       01     V       Male     V       Indian     V       Gujarat                                                                                                    |
|                                                                                                    | Candidate Name<br>Father Name<br>Mother Name<br>Date of Birth<br>Gender<br>Nationality<br>Domicile<br>Category                                                                                                    | Soni Tushar Anvind         Soni Anvind         Soni Ashaben         01       Ianuary (01)         Male         Indian         Gujarat         Schadula Tribu (STD                                                            |
| Contact Detail     Upload Documents/Images     View Profile     THE RELEVENT PERSONAL DETAILS,     DB : AS PER LEAVING CERTIFICATE     MICILE : ORIGIN STATE TEGORY : YOU NEED TO HAVE RELEVANT     MICUMENT FOR THE SAME                                                                                                    | Candidate Name<br>Father Name<br>Mother Name<br>Date of Birth<br>Gender<br>Nationality<br>Domicile<br>Category                                                                                                    | Soni Tushar Anvind         Soni Arvind         Soni Ashaben         01       V         Male       V         Indian       V         Gujarat       Schedule Tribe (ST)                                                         |
| Contact Detail     Contact Detail     Upload Documents/Images     View Profile     L THE RELEVENT PERSONAL DETAILS,     DB : AS PER LEAVING CERTIFICATE     MMICILE : ORIGIN STATE     TEGORY : YOU NEED TO HAVE RELEVANT     DCUMENT FOR THE SAME                                                                                                    | Candidate Name Father Name Mother Name Date of Birth Gender Nationality Domicile Category Sub Category Details Divicially Handicapped                                                                                                    | Soni Tushar Anvind   Soni Anvind   Soni Ashaben   01 V   Male   Indian   Qujaral   Schedule Tribe (ST)                                                                                                    |
|                                                                                                    | Candidate Name Father Name Nother Name Date of Birth Gender Nationality Domicile Category Sub Category Details Physically Handicapped                                                                                                    | Soni Tushar Anvind   Soni Anvind   Soni Ashaben   01 Ianuary (01)   Male   Indian   Gujarat   Schedule Tribe (ST)   Yes:                                                                                                    |
| Contact Detail     Upload Documents/Images     View Profile  L THE RELEVENT PERSONAL DETAILS,  B : AS PER LEAVING CERTIFICATE  MICILE : ORIGIN STATE  TEGORY : YOU NEED TO HAVE RELEVANT DCUMENT FOR THE SAME  YSICALLY HANDICAPPED : YES , IF MORE THAN % PHYSICALLY CHALLANGED.                                                                                                    | Candidate Name Father Name Mother Name Date of Birth Gender Nationality Domicile Category Sub Category Details Physically Handicapped Ex-Servicemen                                                                                                    | Soni Tushar Anvind   Soni Anvind   Soni Ashaben   01 v   Male   Indian   Gujarat   Schedule Tribe (ST)   Yes   Yes                                                                                                    |
| Contact Detail     Vipuad Documents/Images     View Profile     THE RELEVENT PERSONAL DETAILS,     View Profile     Contact Detail      View Profile     Contact Detail      View Profile     Contact Detail      Contact Detail      Contact      Contact       | Candidate Name Father Name Mother Name Date of Birth Gender Nationality Domicile Category Sub Category Details Physically Handicapped Ex-Servicemen Tuition Fee Waiver                                                                                   | Soni Tushar Anvind   Soni Anvind   Soni Ashaben   01 V   January (01) V   Male   Indian   Oujaral   Oujaral   Schedule Tribe (ST)   Yes   Yes   Yes   Yes                                                                    |
| Contact Detail     Vipuod Documents/Images     View Profile     THE RELEVENT PERSONAL DETAILS,     View Profile     Contact Detail     THE RELEVENT PERSONAL DETAILS,     View Profile     Contact Detail     Contact Detail     Contact     Contact Detail     Contact     Contact     Contact Detail     Contact     Contact     Contact     Contact     Contact     Contact     Contact     Contact     Contact     Contact     Contact     Contact     Contact     Contact     Contact     Contact     Contact     Contact     Contact     Contact     Contact     Contact  | Candidate Name Father Name Mother Name Date of Birth Gender Nationality Domicile Category Sub Category Details Physically Handicapped Ex-Servicemen Tuition Fee Walver Percentage of Disability                                                          | Soni Tushar Anvind   Soni Anvind   Soni Anvind   Soni Anvind   Soni Anvind   Oni Anvind   Oni Anvind   Oli v   January (01)   V   Male   V   Indian   Oujaral   Oujaral   Schedule Tribe (ST)   Yes   Yes   Yes   Yes   Stal |
|                                                                                                    | Candidate Name Father Name Mother Name Date of Birth Gender Nationality Domicile Category Sub Category Details Physically Handicapped Ex-Servicemen Tuition Fee Waiver Percentage of Disability Other Information                                        | Soni Tushar Anvind   Soni Anvind   Soni Ashaben   01 V   Male   Male   Indian   Gujarat   Schedule Tribe (ST)   Yes   Yes   Yes   Yes   Sta                                                                                  |
|                                                                                                    | Candidate Name Father Name Mother Name Date of Birth Gender Nationality Domicile Category Sub Category Details Physically Handicapped Ex-Servicemen Tuition Fee Waiver Percentage of Disability Other Information Family Annual Income                   | Soni Tushar Anvind   Soni Anvind   Soni Ashaben   01 Ianuary (01)   Male   Male   Indian   Gujarat   Gujarat   Schedule Tribe (ST)   Yes   Yes   Yes   S4                                                                    |
| Contact Detail     Vipioad Documents/Images     View Profile      L THE RELEVENT PERSONAL DETAILS,     View Profile      L THE RELEVENT PERSONAL DETAILS,     View Profile      L THE RELEVENT PERSONAL DETAILS,     VIEW PROFILE     VIEW PROFILE     VIEW PROF | Candidate Name Father Name Mother Name Date of Birth Gender Nationality Domicile Category Sub Category Details Physically Handicapped Ex-Servicemen Tuition Fee Waiver Percentage of Disability Other Information Family Annual Income Exercise Category | Soni Tushar Anvind   Soni Anvind   Soni Ashaben   01   Ø1   January (01)   V   Male   Valian   Gujarat   Schedule Tribe (ST)   Yes   Yes   Yes   Sta   54                                                                    |

#### **Personal Details:**

- Candidate Name: As per mark sheet
- Father Name: Enter father's Name
- Mother Name: Enter mother's Name
- Date of Birth: as per HSC certificate / school leaving certificate
- Gender: Male/Female/Transgender
- Nationality: Indian / Other than Indian
- **Domicile:** Choose the State of domicile
- **Category:** General/General-EWS /Schedule Caste (SC) /Schedule Tribe (ST) / Socially and Educationally Backward Class (SEBC)

(For the category other than General you need to upload relevant document as provided in section of document uploading.)

#### Sub Category Details:

#### Physically Handicapped: Yes/No

(The Candidate needs to have more than 40% of Physical Disability certificate issued by Civil

Surgeon and the same needs to be uploaded in document uploading section.)

#### In-Servicemen / Ex-Servicemen: Yes/No

(The Candidate needs to upload the serving certificate of father/mother who is serving in defence services for in serviceman. The Candidate needs to upload the certificate of father/mother issued by District Sainik Welfare board for ex - serviceman.)

#### Tuition Fee Waiver: Yes/No

(The candidate who is willing to avail benefits of TFW scheme should have family income of less than 8 Lakh. The candidate needs to upload the valid income certificate issued by Government as mentioned in document uploading section.)

#### **Other Information:**

Family Annual Income: The candidate needs to enter the annual family income here in INR.

**Free Ship Card:** If candidate belongs to SC/ST category and family income is less than 2.5 Lacs then select YES option.

### Step 3: View/ Edit contact details

#### **Correspondence Address**

The candidate needs to enter his current residential address here. The candidate can also provide alternate e-mail address and mobile number.

#### **Permanent Address**

The candidate needs to enter his permanent residential address here. The candidate can also choose the same as correspondence address if both are same.

| CPE                         | Directorate of Technical Education, Admission Committee for<br>Professional Courses (ACPC), Gujarat<br>Common Registration for Gujarat ACPC |                       | Counselling Service                           |
|-----------------------------|----------------------------------------------------------------------------------------------------|-----------------------|-----------------------------------------------|
| Home                        |                                                                                                    |                       | Change Password Change Password               |
|                             |                                                                                                    |                       | Name: Soni Tushar Arvind Login ID: sonitushar |
| Profile Section             |                                                                                                    | Contact Details       |                                               |
| ➔ View Registration Details |                                                                                                    |                       |                                               |
| View /Edit Personal Details | Correspondence Address                                                                                                    |                       |                                               |
|                             | Premise No./Name                                                                                                    | Sub Locality/Colony ( | Optional)                                     |
| Upload Documents/Images     | LDCE Campus                                                                                                    | Opp. Gujarat Univer   | rsity, Navrangpura                            |
| → View Profile              | Locality/City/Town/Village                                                                                                    | Country               |                                               |
|                             | Ahmedabad                                                                                                    | India                 |                                               |
|                             | State                                                                                                    | District              |                                               |
|                             | Gujarat                                                                                                    | Ahmedabad             |                                               |
|                             | Pin Code                                                                                                    | ISD Code              | Alternate Contact Number (Optional)           |
|                             | 380015                                                                                                    | 91                    | 9999999999                                    |
|                             | Alternate Email Id (Optional)                                                                                                    |                       |                                               |
|                             | xyz@gmail.com                                                                                                    |                       |                                               |
|                             | Permanent Address                                                                                                    |                       |                                               |
|                             | Same As Correspondence Address                                                                                                    | VIOUS SAVE & NEXT     |                                               |

#### Step 4: View/ Edit upload documents/Images

(a) Photograph: Applicant's recent photograph in format of .jpg

(b) School leaving certificate: the available school leaving certificate in format of .pdf.

Once documents are uploaded, it is mandatory to self verify them and save.

(a) **Photograph:** Upload recent passport size photograph in .jpg format. Size of photograph should be 10KB to 100KB.

(b) **School leaving certificate:** Upload school leaving certificate in format of .pdf format. Size of file should be 10KB to 200KB

| v/Edit Personal Details       v/Edit Contact Detail         v/Edit Contact Detail       Document Format: jpg<br>Min Size (KB): 100       NA         verofile       School Newing Certificate/<br>Transfer Certificate       Document Format: pdf<br>Max Size (KB): 200       NA         2       School Newing Certificate/<br>Transfer Certificate       Document Format: pdf<br>Min Size (KB): 200       Document Number       Choose File passport_1-jpg         veronie       Transfer Certificate       Document Format: pdf<br>Min Size (KB): 200       Document Number       Choose File 1Newing certificate, pdf                                                                                                    | Registration Details                                                                     | S.No. | Document Type                                       | Document Specifications                                         | Document Number | Upload                             |
|----------------------------------------------------------------------------------------------------|------------------------------------------------------------------------------------------|-------|-----------------------------------------------------|-----------------------------------------------------------------|-----------------|------------------------------------|
| 2 School leaving Certificate/<br>Transfer Certificate Document Format: pdf Min Size (KB): 10 Max Size (KB): 200 Document Number Document Number Document Number Document Number Choose File Iterating_certificate.pdf Iterating_certificate.pdf Iterating_ceri | v /Edit Personal Details<br>v /Edit Contact Detail<br>oad Documents/limages<br>v Profile | 1     | Photograph                                          | Document Format: jpg<br>Min Size (KB): 10<br>Max Size (KB): 100 | NA              | Choose File passport_1.jpg         |
|                                                                                                    |                                                                                          | 2     | School leaving Certificate/<br>Transfer Certificate | Document Format: pdf<br>Min Size (KB): 10<br>Max Size (KB): 200 | Document Number | Choose File leaving_cerificate.pdf |

For School Leaving Certificate - (Document Number will be the GR Number)

Once this documents are uploaded, self verified and uploaded, your initial registration and common profile generation is completed successfully.

# Save your APPLICATION NO for future reference.

Now next step is to apply for individual course, in this case Demo of Application for MBA-MCA is shown.

# 3.3 Instructions for filling online Application form

# (Application for individual programs)

- After successful creation of common profile by the candidate, the candidates will be offered various courses with tentative schedule for the concerned course. The candidate shall have to apply for the course, for which he is eligible and intends to seek the admission.
- When Registration is completed You need to press **home button** as shown in the following figure that will redirect you to dash board for filling application form.
- The candidate shall have to fill the relevant academic details and upload all applicable documents. Accordingly, all the candidates are advised to keep the pdf scanned copy of all related documents ready for the same.
- After submission of the application form, the website will direct you for the payment of requisite registration fee. The payment can be done by Net banking/Credit Card or any mode of UPI

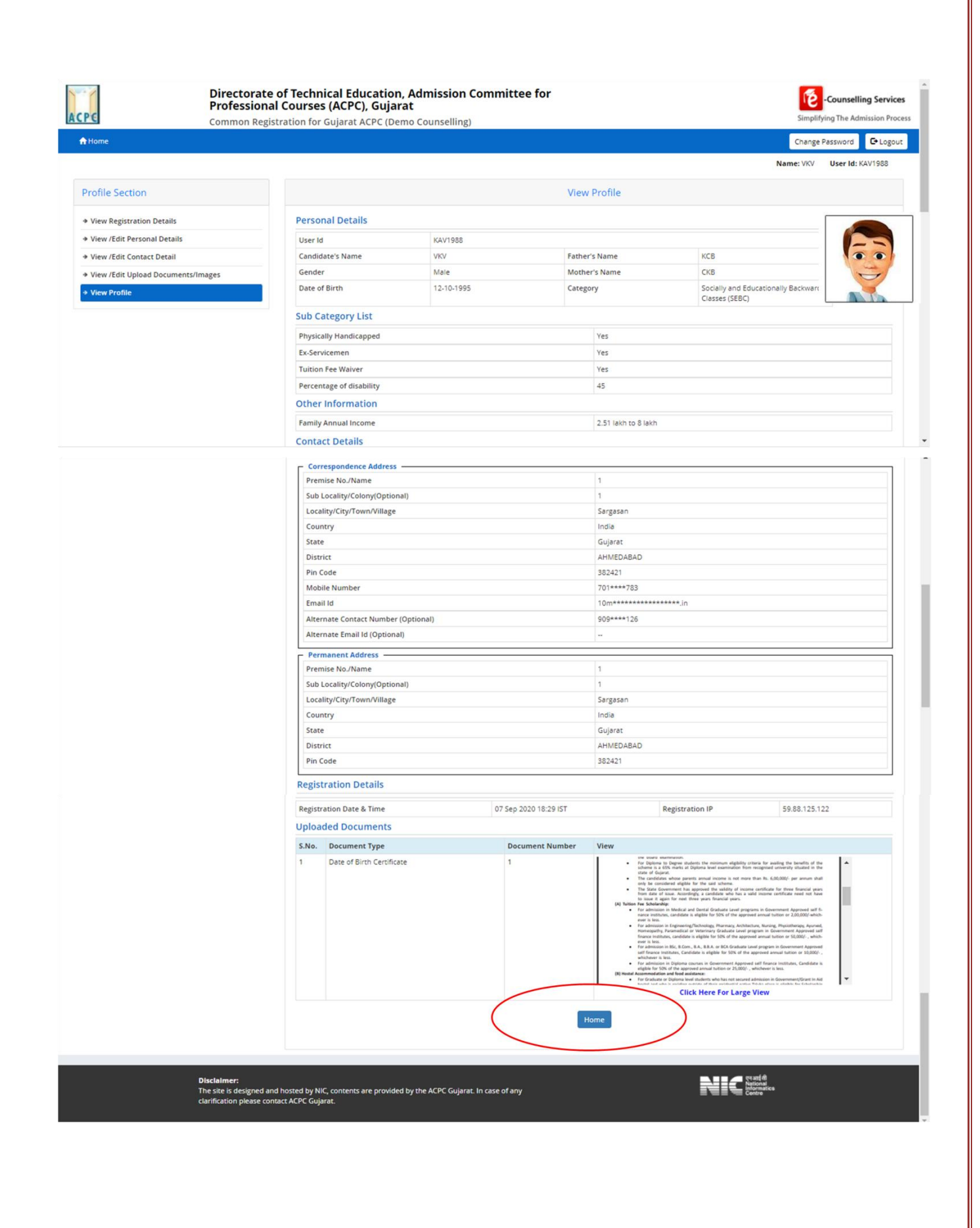

# Application for MBA / MCA / MBC (both MBA and MCA)

Step 1: Click on "Home" Button and then enter the Security PIN and click on "Click on Click Here to Apply" in the option ACPC Gujarat Combined MBA/MCA Counseling 2022. (Read instructions carefully before applying)

| Registration V<br>OPEN                                                                                                    | Tiew Instructions                                                                                                    |                                                                                                    |
|----------------------------------------------------------------------------------------------------|----------------------------------------------------------------------------------------------------|----------------------------------------------------------------------------------------------------|
|                                                                                                    | Security Pin (case sensitive)       R911G1       Security Pin       R911G1                                                                                                    | Click Here to Apply                                                                                                    |
| Home  BDashBoard                                                                                                    | •                                                                                                    | Change Password Logout Name: Application Number                                                                                                    |
|                                                                                                    |                                                                                                    |                                                                                                    |
| Available Services                                                                                                    | Application Forms                                                                                                    | Status                                                                                                    |
| Available Services → View Registration Details                                                                                                    | Application Forms Registration Form                                                                                                    | Status<br>Completed                                                                                                    |
| Available Services     View Registration Details     Application Form                                                                                                    | Application Forms Registration Form Application Form                                                                                                    | Status       Completed       Incomplete                                                                                                    |
| Available Services     Available Services     View Registration Details     Application Form     Qualification Details     Competitive Exam Details                                                                  | Application Forms         Registration Form         Application Form         Qualification Details                                                                                                    | Status       Completed       Incomplete                                                                                                    |
| Available Services     Available Services     Available Services     Audition Details     Audition Details     Competitive Exam Details     Contact Detail                                                           | Application Forms         Registration Form         Application Form         Qualification Details         Competitive Exam Details                                                                             | Status       Completed       Incomplete       Incomplete                                                                                                    |
| Available Services <ul> <li>View Registration Details</li> <li>Application Form</li> <li>Qualification Details</li> <li>Competitive Exam Details</li> <li>Contact Detail</li> <li>Upload Documents/Images</li> </ul> | Application Forms         Registration Form         Application Form         Qualification Details         Competitive Exam Details         Contact Detail                                                      | Status       Completed       Incomplete       Incomplete       Incomplete                                                                                   |
| Available Services                                                                                                    | Application Forms         Registration Form         Application Form         Qualification Details         Competitive Exam Details         Contact Detail         Unload Documents//mages                      | Status       Completed       Incomplete       Incomplete       Incomplete       Incomplete       Incomplete       Incomplete                                |
| Available Services                                                                                                    | Application Forms         Registration Form         Application Form         Qualification Details         Competitive Exam Details         Contact Detail         Upload Documents/Images                      | StatusCompletedIncompleteIncompleteIncompleteIncompleteIncompleteIncompleteIncompleteIncompleteIncomplete                                                   |
| Available Services                                                                                                    | Application Forms         Registration Form         Application Form         Qualification Details         Competitive Exam Details         Contact Detail         Upload Documents/Images         Final Submit | StatusCompletedIncompleteIncompleteIncompleteIncompleteIncompleteIncompleteIncompleteIncompleteIncompleteIncompleteIncompleteIncompleteIncompleteIncomplete |

# Step 2: View your registration details: where the name, mobile and e-mail address will be displayed again.

Step 3 : View/Edit application form: The personal details will be displayed again.

- The candidate can edit the details if required. The details once submitted **cannot be altered** again once entire application is submitted alobng with fees payment.
- At this stage candidate is required to select the course in which he / she needs to apply.
- Options available are MBA / MCA / MBC (apply in MBA as well as MCA simultaneously).
- Fees for either MBA or MCA is 350/- if applied individually and if applied through MBC simultaneously, fees is 500//-

| Sub Category Details                                                                                  |                      |   |
|----------------------------------------------------------------------------------------------------|----------------------|---|
| Ex/IN-Serviceman                                                                                      | Yes                  | ~ |
| Physically Handicapped                                                                                | Yes                  | ~ |
| Tuition Fee Waiver                                                                                    | Yes                  | ~ |
| Percentage of Disability                                                                              | 55                   |   |
| Other Information                                                                                     |                      |   |
| Family Annual Income                                                                                  | 0.1 lakh to 2.5 lakh | • |
| Apply For                                                                                             | MBC -both            | • |
| Passed Mathematics/Business Mathematics/Statistics at Standard<br>(XII,10+2 Pattern) or at Graduation | Select               | • |
|                                                                                                    | SAVE & NEXT          |   |

# Step 4 : View/Edit Qualification details: The candidate needs to enter details as shown in next figure with supporting documents.

| View Registration Form                                                       | 🔽 🔽 Class 10th or Equiva | lent Marks Details |                       |                   |                                               |                  |  |
|------------------------------------------------------------------------------|--------------------------|--------------------|-----------------------|-------------------|-----------------------------------------------|------------------|--|
| View/Edit Application Form                                                   | Passing Month            |                    | Passing Year          |                   | Board                                         |                  |  |
| View/Edit Qualification Details                                              | March (03) 🗸             |                    | 2002 ~                |                   | International School Board                    |                  |  |
| View/Edit Competitive Exam                                                   | Roll/Seat No             |                    | Result Mode           |                   | Maximum Marks                                 |                  |  |
| Details                                                                      | 14                       |                    | Percentage            | ~                 | 100                                           |                  |  |
| View/Edit Contact Detail                                                     | Obtained Marks           |                    | Percentage Marks      |                   | Division                                      |                  |  |
| View/Edit Upload<br>Documents/Images                                         | 90                       |                    | 90                    |                   | 1st                                           | ~                |  |
| Preview & Final Submit                                                       | Equivalent Percentage    |                    |                       |                   |                                               |                  |  |
| Pay Registration Fee                                                         |                          |                    |                       |                   |                                               |                  |  |
|                                                                              | 30                       |                    |                       |                   |                                               |                  |  |
| erify Mobile No. & Email Id                                                  | Subject Wise Marks Deta  | ils                |                       |                   |                                               |                  |  |
| Mobile Number Verified                                                       | Subject Name             | Passing Status     | Max Marks             |                   | Obtained Marks                                |                  |  |
| Varify Your Empiled                                                          | Mathematics              |                    |                       |                   |                                               | _                |  |
| verily four Email iu                                                         | Matternatics             | Passed 🗸           | 100                   |                   | 90                                            |                  |  |
|                                                                              |                          |                    | Subject Max           | Marks:100   Subje | ct Obtained Marks:90  Subject Perce           | ntage: <b>90</b> |  |
| ontact Us                                                                    | Class 12th or Equiva     | lent Marks Details |                       |                   |                                               | -                |  |
| into@jacpcidce.ac.in                                                         | Passing Month            |                    | Passing Year          |                   | 12th std Exam State                           |                  |  |
| amber Secretary Admission Committee                                          | March (03)               | ~                  | 2004                  | ~                 | Within Gujarat                                | ~                |  |
| r Professional Courses Admission                                             | Passing Board            | Passing Board      |                       |                   | Result Mode                                   |                  |  |
| ilding, Nr. Library,L. D. College of Engg.<br>impus,Ahmedabad- 380015 India. | International School Bo  | ard                | 1                     |                   | CGPA                                          | ~                |  |
| 7926300360                                                                   | Crada Paint              |                    | Obtained CCDA         |                   | Descentage of CCDA                            |                  |  |
| ,,,,,,,,,,,,,,,,,,,,,,,,,,,,,,,,,,,,,,,                                      |                          | ~                  |                       |                   |                                               |                  |  |
|                                                                              | 10                       | •                  | 9                     |                   | 9                                             |                  |  |
|                                                                              | Division                 |                    | Equivalent Percentage |                   |                                               |                  |  |
|                                                                              | 1st                      | ~                  | 90                    |                   |                                               |                  |  |
|                                                                              | Graduation or Equip      | alant Marin Batai  |                       |                   |                                               |                  |  |
|                                                                              | Passing Status           | alent Marks Setal  | Passing Month         |                   | Passing Year                                  |                  |  |
| (                                                                            | Passed                   | ~                  | March (03)            | ~                 | 2008                                          | ~                |  |
|                                                                              |                          |                    |                       |                   |                                               |                  |  |
|                                                                              | Bachelor of Engineering  | n/Techno           | Within Gujarat ~      |                   | UNIVERSITY FROM GRADUATION<br>DEGREE OBTAINED |                  |  |
|                                                                              |                          | p. 1901110         |                       |                   | Gujarat Technological University              |                  |  |
|                                                                              | Set No/Roll No           |                    | Enrollment Number     |                   | Institute/College Name                        |                  |  |
| /                                                                            | 1                        |                    | 1                     |                   | VGEC                                          |                  |  |
|                                                                              | Result Node              |                    | Maximum Marks         |                   | Obtained Marks                                |                  |  |
| /                                                                            | Percentige               | ~                  | 1000                  |                   | 800                                           |                  |  |
|                                                                              | Percentare to rive       |                    | Division              |                   | Fourier Percentage                            |                  |  |
|                                                                              |                          |                    |                       |                   |                                               |                  |  |
|                                                                              | 80                       |                    | ISC                   | *                 | 80                                            |                  |  |

In addition to Candidates who have Passed the graduation course, all the candidates who have appeared in final year of graduation and whose result is aending can also apply. They have to select Appearing in this dropdown menu and fill whatever details are asked. Also marksheets of graduation that are available till date must be uploaded. Remaining details along with final

marksheet will be required to be updated when the result is declared. Further guidelines for candidates whose results of final year are pending is available on website of the committee.

| Step 5 : | View/Edit   | Competitive | Exam de   | tails: The | candidate | needs t | to enter | de tails | of CMA | T 2022 |
|----------|-------------|-------------|-----------|------------|-----------|---------|----------|----------|--------|--------|
| exam as  | per their ( | CMAT 2022 S | Score car | rd.        |           |         |          |          |        |        |

| 2. In CMAT Application No. Field: Enter yo | ur 12 Digit Application Number starting with 22 (E.g. 2201100 | )12100).                       |   |
|--------------------------------------------|---------------------------------------------------------------|--------------------------------|---|
| CMAT Roll No                               | CMAT Application No                                           | CMAT Exam Year                 |   |
| GJ12345678                                 | 220110012100                                                  | 2022                           | × |
| All India Rank                             | Candidate's Name as per CMAT score card                       | Marks Obtained in QTDI Subject |   |
| 12345                                      | ABC XYZ                                                       | 41                             |   |
| Marks Obtained in LR Subject               | Marks Obtained in LC Subject                                  | Marks Obtained in GA Subject   |   |
| 42                                         | 41                                                            | 42                             |   |
| Marks Obtained in I & E Subject            | Total Marks                                                   |                                |   |
| 41                                         | 81                                                            |                                |   |

Step 6 : View/Edit contact details: The candidate needs to verify the contact details here. If needed, the candidate can change here from previously filled details.

Step 7 : Upload Documents : The candidate needs to upload relevant documents based on the details as filled in application form. The list of field and required documents are given below:

| Details                                                        | Status                                                                                                    | Document issuing authority                                                                                                    |
|----------------------------------------------------------------|----------------------------------------------------------------------------------------------------|----------------------------------------------------------------------------------------------------|
| SSC (10 <sup>th</sup> Markshoot)                               | Candidate needs to upload all                                                                                                    | GSEB / CBSE / Recognized                                                                                                    |
| SSC (10 Warksheet)                                             | marksheet(s) of SSC                                                                                                    | education board of India                                                                                                    |
| USC (12 <sup>th</sup> Markshoot)                               | Candidate needs to upload all                                                                                                    | GSEB / CBSE / Recognized                                                                                                    |
| HSC (12 Warksheet)                                             | marksheet(s) of HSC                                                                                                    | education board of India                                                                                                    |
| Graduation Marksheets and<br>Degree Certificate (if available) | Candidate needs to upload<br>marksheet(s) of graduation and<br>graduation certificate if available.<br>In case final year result is<br>awaiting, candidate need to<br>upload all previous marksheets.<br>All marksheets / degree<br>certificate must be uploaded as<br>a single pdf document | Any Govt approved and<br>recognized university of Gujarat<br>/ India.                                                                 |
| Income Certificate<br>(for TFWs candidates)                    | The valid income certificate citing annual family income                                                                                                    | <ul> <li>Jan Seva Kendra</li> <li>Collector Office</li> <li>Dy. Collector / Dy. DDO office</li> <li>Mamlatdar / TDO office</li> </ul> |

| Schedule Caste (SC) /<br>Schedule Tribe (ST)                                            | Valid Caste certificate                                                                                                    | <ul> <li>Jan Seva Kendra</li> <li>Collector Office</li> <li>Dy. Collector / Dy. DDO office</li> <li>Mamlatdar / TDO office</li> <li>District welfare officer</li> </ul> |
|-----------------------------------------------------------------------------------------|----------------------------------------------------------------------------------------------------|----------------------------------------------------------------------------------------------------|
| Non Creamy layer certificate for<br>Socially and Educationally<br>Backward Class (SEBC) | The valid non-creamy layer<br>certificate with mention of<br>relevant Caste. In case NCL<br>doesn't include caste, candidate<br>shall attach separate caste<br>certificate along with NCL<br>certificate in sigle pdf<br>dovelopment | <ul> <li>Jan Seva Kendra</li> <li>Collector Office</li> <li>Dy. Collector / Dy. DDO office</li> <li>Mamlatdar / TDO office</li> <li>District welfare officer</li> </ul> |
| EWSs (Economically weaker sections) candidates                                          | The valid caste certificate                                                                                                    | <ul> <li>Jan Seva Kendra</li> <li>Collector Office</li> <li>Dy. Collector / Dy. DDO office</li> <li>Mamlatdar / TDO office</li> <li>District welfare officer</li> </ul> |
| In-Serviceman candidate                                                                 | Certificate of In serviceman for<br>purpose of education forward                                                                                                    | Certificate issued by<br>Commanding Officer of<br>concerned unit                                                                                                    |
| Ex-Serviceman candidate                                                                 | Certificate of Ex serviceman for<br>purpose of education forward                                                                                                    | Certificate issued by District<br>Sainik Welfare office                                                                                                    |
| Persons with Disability (PWD) candidates                                                | Physical disability mentioning<br>the disability type and disability<br>percentage (shall have more than<br>40%)                                                                                                    | District Civil Surgeon officer                                                                                                    |
| Free Ship Card                                                                          | Free ship card                                                                                                    | Social justice and empowerment department.                                                                                                    |
| CMAT 2022 Score Card                                                                    | Valid CMAT 2022 Score card                                                                                                    | National Testing Agency                                                                                                    |

To upload documents, write document no. in third column, Click on Choose file and upload scan copy to document/ Certificate in fourth column and click on Preview & Upload Button in fifth column.

• By clicking on Preview & Upload Button, following screen will be displayed.

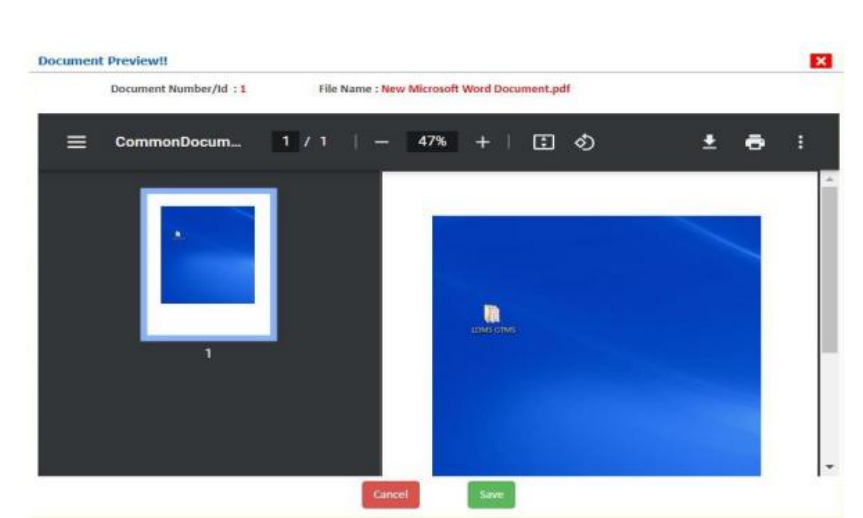

In this window you can see uploaded document, click on SAVE button.

#### In this way you will have to upload every document shown in column

Step 8 : **Preview and final submit :** The final preview of application form and submitted documents will be shown for the **review** of candidate.

Finally Cross verify all the details and select on the Declaration option checkbox and then Click on SAVE FINALLY & NEXT button

Once candidate submits all the details after due verification and **self attestation** of documents, further editing will not be allowed. Hence candidates are advised to verify and review all the details and also **self attest** the uploaded documents before finally submitting the application as shown in following figure.

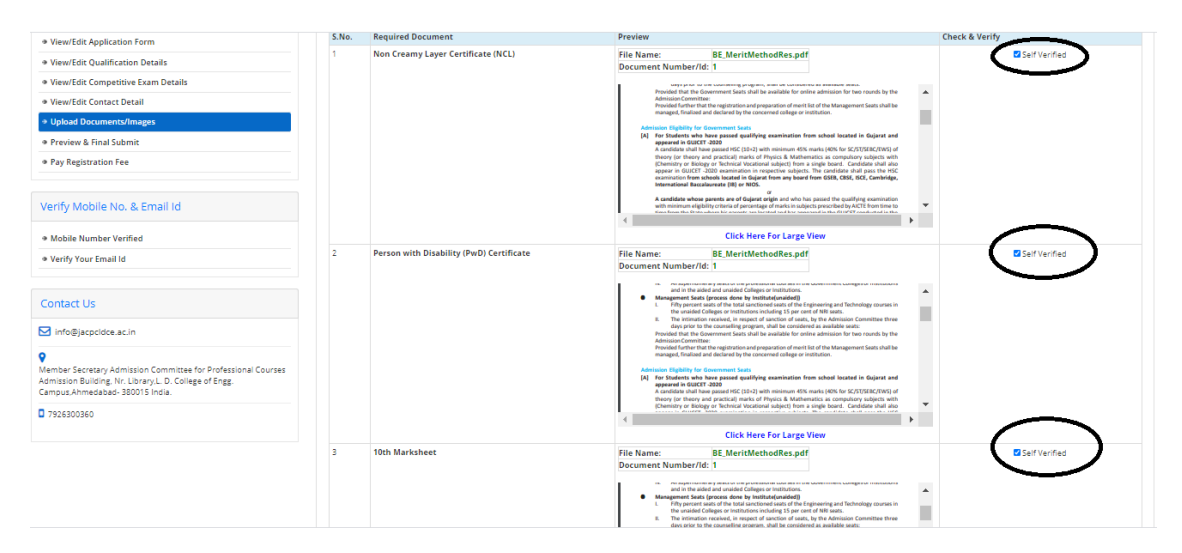

Step 9 : Payment of Registration Fees : After submission of form, the candidate will be directed to payment section for payment of requisite registration fee for the concerned course. The confirmation of payment will be reflected immediately.

| ACPC Directo<br>Course<br>Combine                                                                                                    | orate of Technical Education, Admission Committee for Professional<br>s (ACPC), Gujarat<br>d MBA/MCA Counselling 2020 (Demo Counselling) |            | Counselling Services<br>Simplifying The Admission Proce |
|----------------------------------------------------------------------------------------------------|----------------------------------------------------------------------------------------------------|------------|---------------------------------------------------------|
| # Home DashBoard                                                                                                    |                                                                                                    |            | Change Password Logout                                  |
|                                                                                                    |                                                                                                    | Name: VKV  | Application No: 20119041000028                          |
| Available Services                                                                                                    | Application Forms                                                                                                    |            | Status                                                  |
| View Filled Form                                                                                                    | Registration Form                                                                                                    | Completed  |                                                         |
| Pay Registration Fee                                                                                                    | Application Form                                                                                                    | Completed  |                                                         |
| Verify Mobile No. & Email Id                                                                                                    | Qualification Details                                                                                                    | Completed  |                                                         |
| Mobile Number Verified                                                                                                    | Competitive Exam Details                                                                                                    | Completed  |                                                         |
| Verify Your Email Id                                                                                                    | Contact Detail                                                                                                    | Completed  |                                                         |
|                                                                                                    | Upload Documents/Images                                                                                                    | Completed  |                                                         |
| Contact Us                                                                                                    | Final Submit                                                                                                    | Completed  |                                                         |
| ☑ info@jacpcldce.ac.in                                                                                                    | Pay Registration Fee                                                                                                    | Incomplete |                                                         |
| Member Secretary Admission Committee for Professional C<br>Admission Building, Nr. Library,L. D., College of Engg.<br>Campus Ahmeabad-380015 India.     7926300360 | Please note down the Application Number for future references. Application Number: 20140041000028 Ray Registration Fee                   |            |                                                         |

Upon successful payment of registration fees, application is finally submitted.

Now you can not edit any details and / or uploaded documents. You need to follow Guidelines given by Admission committee if any change in qualiification details or documents is required

It is advised to keep a print out of Registration Form

Keep Application Number, User Id and Password at safe place. These details are required many times during admission Process